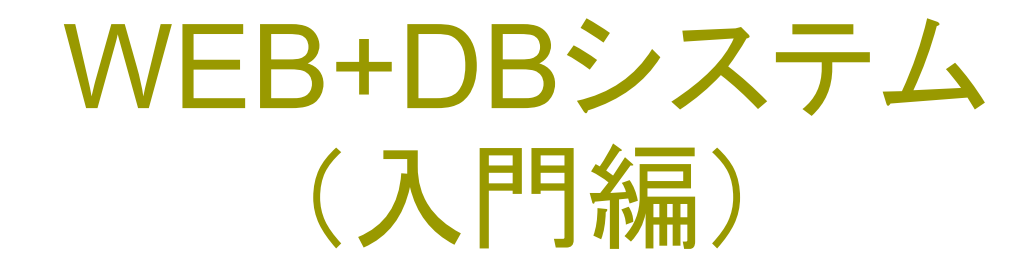

#### 第13回 My Twitterサイトの制作

## 今日のテーマ

#### □ 一気に、My Twitterサイトを作ってみる。

□ プロジェクトの生成からの作業を総復習する。

C その際に、ログイン認証を行い、ユーザの登録を 組み合わせる。

□ ログイン認証には(今年は)deviseを用いる。

## プロジェクト名を決める

名前なので、何でも構いませんが、各自が 自由に決めて下さい。

私のサンプルの場合:

最初、twitterの超軽量版なので、twilite(トワイライト)にし ようかと思いましたが、同音の単語twilight(トワイライト) に「たそがれ、(人生の)衰退期」という意味があるので、 やめて、twit(小鳥のさえずり)から、同意の別単語(chirp) を選んで、chirpyとつけてみました。

という訳で、chirpyで 作ってみます。 生涯現役プログラマを 目指しつつ、本気でこの 呼び名を嫌うあたりに、 自分の年齢を感じてしま いました。

## プロジェクト生成

chirpyプロジェクトを生成する。

rails new chirpy

とコマンドを入力する。

とにかく、数をこなして慣れるという意味では 一つのプロジェクトにこだわらず、何度でも いくつでも、プロジェクト生成を試してみて 下さい。

kobayashi-ikuo-no-MacBook:Aptana3Work kobayashi\$ rails new chirpy
create
create README.rdoc
create Rakefile
create config.ru
create .gitignore
create Gemfile
create app
create app/assets/images/rails.png
create app/assets/javascripts/application.js
create app/assets/stylesheets/application.css
create app/controllers/application\_controller.rb
create app/helpers/application helper.rb

## Aptanaへの読み込み

#### 生成したプロジェクトを、Aptana3へ読み込みま す。

#### ファイルメニューのインポートで、「存在している フォルダを新しいプロジェクトとする」項目を選 びます。

Select

Converts an existing folder on disk into a new project. This does not copy the file

Select an import source: type filter text Comparison of the selection of the selection of

## フォルダ指定と読み込み

# 生成したプロジェクトのフォルダを指定して、そのフォルダを「新プロジェクト」として読み込みます。

Rails Ruby の両方に チェック

| 1 |   | 1   |  |  |
|---|---|-----|--|--|
| _ |   | - 1 |  |  |
| - | - |     |  |  |

Promote to Project

#### Promote to Project

Promote the folder to be a project

| Sele | ect f | older:  | /Users/kobayashi/Aptana3Work/chirpy |  |
|------|-------|---------|-------------------------------------|--|
| Proj | ject  | name:   | chirpy                              |  |
| Proj | ject  | Type:   |                                     |  |
|      | e     | PHP     |                                     |  |
| ☑    | ß     | Rails   |                                     |  |
| ☑    | B     | Ruby    |                                     |  |
| ☑    | ۵     | Web - P | rimary                              |  |
|      |       |         |                                     |  |
|      |       |         |                                     |  |

## ログイン認証用devise

## 今回利用するのは、ログイン認証の機能です。 Gemfileを開いて、以下の1行を追加します。

gem 'devise', '2.1.0'

この1行を追加したら、 bundle install コマンドを実行します。

| 🕐 🖉 *Ge | mfile 🔀                                                   |
|---------|-----------------------------------------------------------|
| 1       | source 'https://rubygems.org'                             |
| 2       |                                                           |
| 3       | gem 'rails', '3.2.3'                                      |
| 4       | H B with a day Batta toolaad                              |
| 5       | # Bundle edge Kalls instead:                              |
| 0 7     | # gem `rails`, :git => `git://github.com/rails/rails.git` |
| 8       | am [salite3]                                              |
| 9       | gen squues                                                |
| 10      | gem 'devise', '2.1.0'                                     |
| 12      | gem 'json'                                                |
| 13      |                                                           |
| 14      | # Gems used only for assets and not required              |
| 15      | # in production environments by default.                  |
| 16⊝     | group :assets do                                          |
| 17      | gem 'sass-rails', '~> 3.2.3'                              |
| 18      | gem 'coffee-rails', '~> 3.2.1'                            |

| kobayashi—ikuo—r<br>kobayashi—ikuo—r | no-MacBook:Aptana<br>no-MacBook:chirpy | a3Work kobaya<br>y kobayashi\$ | ashi\$ <mark>cd chirpy</mark><br>ls |   |
|--------------------------------------|----------------------------------------|--------------------------------|-------------------------------------|---|
| Gemfile                              | арр                                    | doc                            | script                              |   |
| Gemfile.lock                         | config                                 | lib                            | test                                |   |
| README.rdoc                          | config.ru                              | log                            | tmp                                 |   |
| Rakefile                             | db                                     | public 🚽                       | vendor                              | _ |
| kobayashi—ikuo—r                     | <pre>no-MacBook:chirp</pre>            | y kobayashis                   | bundle install                      |   |
| Using rake (0.9.2.2)                 |                                        |                                |                                     |   |
| Using i18n (0.6.0)                   |                                        |                                |                                     |   |
| Using multi_json (1.3.6)             |                                        |                                |                                     |   |
| Jsing activesupport (3.2.3)          |                                        |                                |                                     |   |

## Devise Gemのインストール確認

bundle install の後で、 gem list devise と入力します。 Devise (2.1.0)を確認します。 kobayashi-ikuo-no-MacBook:chirpy kobayashi\$ gem list devise \*\*\* LOCAL GEMS \*\*\* devise (2.1.0)

kobayashi-ikuo-no-MacBook:chirpy kobayashi\$

## ProjectへのDeviseインストール

#### 次に、プロジェクトにdeviseをインストールしま す。

## rails generate devise:install と入力します。

kobayashi-ikuo-no-MacBook:chirpy kobayashi\$ rails generate devise:install
 create config/initializers/devise.rb
 create config/locales/devise.en.yml

Some setup you must do manually if you haven't yet:

Ensure you have defined default url options in your environments files. Here
is an example of default\_url\_options appropriate for a development environment
in config/environments/development.rb:

config.action\_mailer.default\_url\_options = { :host => 'localhost:3000' }

英語のメッセージ確認

create config/initializers/devise.rb create config/locales/devise.en.yml

Some setup you must do manually if you haven't yet:

1. Ensure you have defined default url options in your environments files. Here is an example of default\_url\_options appropriate for a development environment in config/environments/development.rb:

config.action\_mailer.default\_url\_options = { :host => 'localhost:3000' }

In production, :host should be set to the actual host of your application.

2. Ensure you have defined root\_url to \*something\* in your config/routes.rb. For example:

root :to => "home#index"

3. Ensure you have flash messages in app/views/layouts/application.html.erb. For example:

```
<%= notice %><%= alert %>
```

4. If you are deploying Rails 3.1 on Heroku, you may want to set:

config.assets.initialize\_on\_precompile = false

On config/application.rb forcing your application to not access the DB or load models when precompiling your assets.

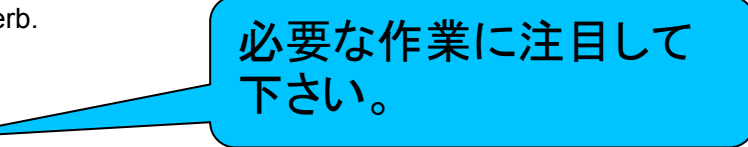

### views/layouts/application.html.erb

#### Deviseのメッセージにあった2行

<%= notice %>
<%= alert %>
を書き加えます。

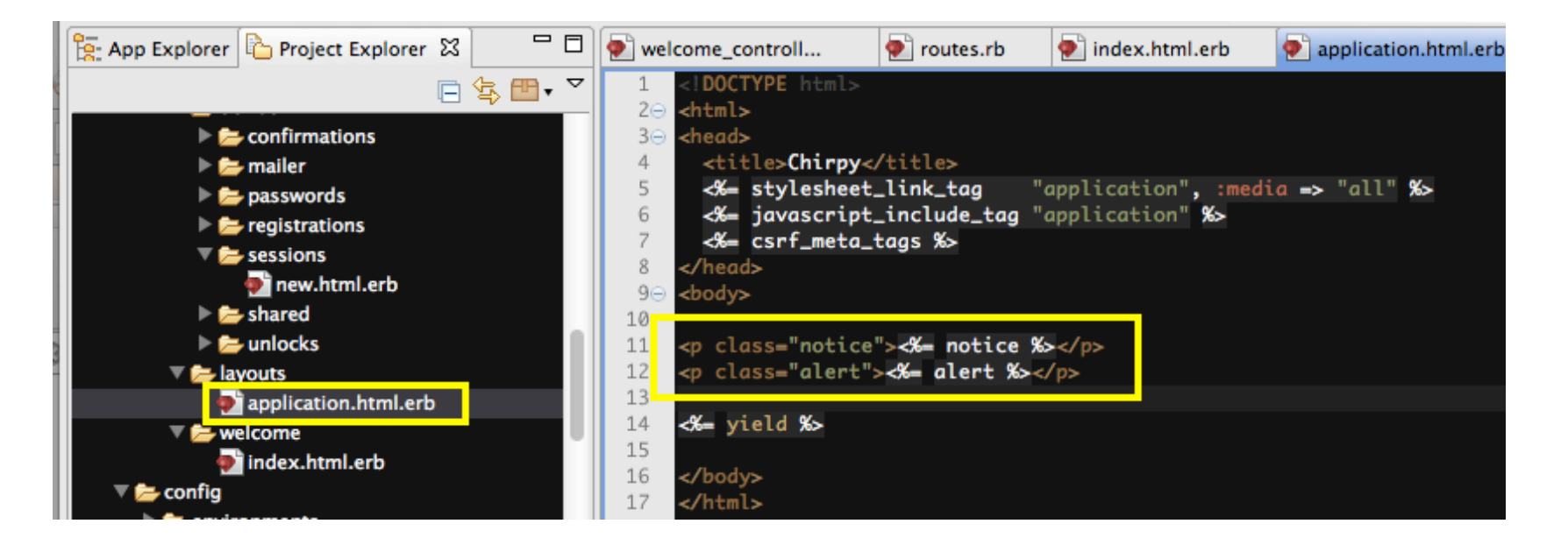

## Welcome Screen

今回は「白紙」の状態から一気に作る訳です が、趣向を変えて「Welcome」画面を用意し、 そこから「ログイン」に誘導して、 ユーザがログインしたら、個別の処理に 入るように作ってみます。

## Welcome画面の生成

#### 以下のコマンドを入力します。

#### rails generate controller welcome index

kobayashi-ikuo-no-MacBook:chirpy kobayashi\$ rails generate controller welcome index
 create app/controllers/welcome\_controller.rb
 route get "welcome/index"

invoke erb

create app/views/welcome

create app/views/welcome/index.html.erb

invoke test\_unit

create test/functional/welcome\_controller\_test.rb

invoke helper

create app/helpers/welcome\_helper.rb

invoke test\_unit

create test/unit/helpers/welcome\_helper\_test.rb

invoke assets

invoke coffee

create app/assets/javascripts/welcome.js.coffee

invoke scss

create app/assets/stylesheets/welcome.css.scss kobayashi-ikuo-no-MacBook:chirpy kobayashi\$

## ログイン画面の登録

作成したWelcomeのindex画面を、ログイン画 面として登録します。

config/routes.rbを編集します。 53行目付近のコメントを外します。 root :to => 'welcome#index'

## コメントを読む。

root :to => の上に書かれていたコ メントを確認して下さい。

# You can have the root of your site routed with "root"

*# just remember to delete public/index.html.* 

これで、rootの名前でログインル ートが使えますが、public/ index.htmlの削除を忘れないで 下さい、と書かれているので、そ の指示に従います。

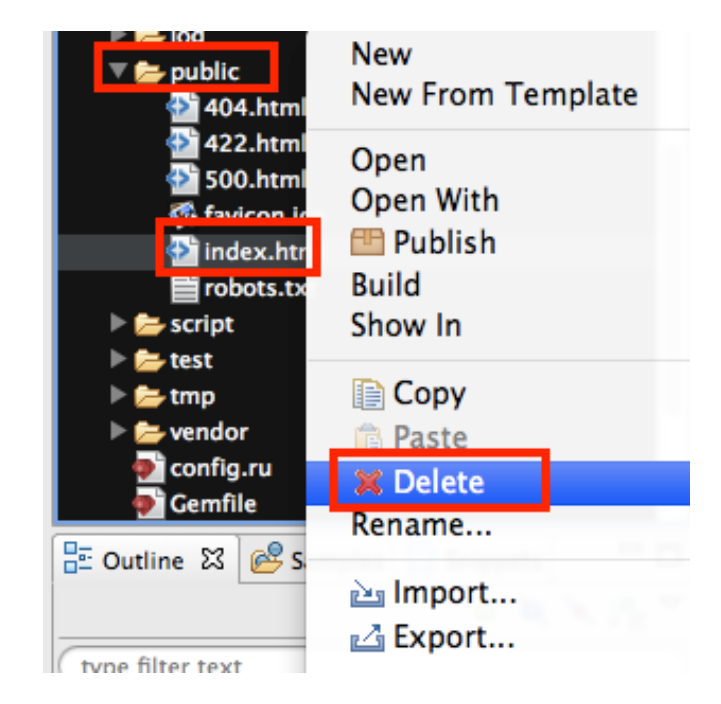

## テストラン1回目

ここまでで、とにかく走らせてみます。 rails server views/welcomeの下の Index.html.erbが 表示されています。  $\square$ + Chirpy 127.0.0.1:3000 このアレンジは、 Welcome#index 各自にお任せします。 Find me in app/views/welcome/index.html.erb

## ログイン画面の生成

#### ログイン画面を生成します。以下のコマンドを入 カします。

#### rails generate devise:views

kobayashi-ikuo-no-MacBook:chirpy kobayashi\$ rails generate devise:views

- invoke Devise::Generators::SharedViewsGenerator
- create app/views/devise/shared
- create app/views/devise/shared/\_links.erb
- invoke form\_for
- create app/views/devise/confirmations
- create app/views/devise/confirmations/new.html.erb
- create app/views/devise/passwords
- create app/views/devise/passwords/edit.html.erb
- create app/views/devise/passwords/new.html.erb
- create app/views/devise/registrations
- create app/views/devise/registrations/edit.html.erb
- create app/views/devise/registrations/new.html.erb
- create app/views/devise/sessions
- create app/views/devise/sessions/new.html.erb
- create app/views/devise/unlocks
- create app/views/devise/unlocks/new.html.erb
- invoke erb
- create app/views/devise/mailer
- create app/views/devise/mailer/confirmation\_instructions.html.erb
- create app/views/devise/mailer/reset\_password\_instructions.html.erb
- create app/views/devise/mailer/unlock\_instructions.html.erb

kobayashi-ikuo-no-MacBook:chirpy kobayashi\$

## ログインユーザモデルの生成

## ログインするユーザとして、ユーザクラスを生成します。

#### rails generate devise user

kobayashi-ikuo-no-MacBook:chirpy kobayashi\$ rails generate devise user invoke active\_record create db/migrate/20120711160225\_devise\_create\_users.rb create app/models/user.rb invoke test\_unit create test/unit/user\_test.rb create test/fixtures/users.yml insert app/models/user.rb route devise\_for :users kobayashi-ikuo-no-MacBook:chirpy kobayashi\$

データベース生成

#### ここまで、すべて「お任せ」でユーザを作成しま した。ユーザモデルのデータベースを作成し ます。

#### rake db:migrate

kobayashi-ikuo-no-MacBook:chirpy kobayashi\$ rake db:migrate

- -- create\_table(:users)
  -> 0.0287s
- -- add\_index(:users, :email, {:unique=>true})
  - -> 0.0009s
- -- add\_index(:users, :reset\_password\_token, {:unique=>true})
   -> 0.0010s

kobayashi-ikuo-no-MacBook:chirpy kobayashi\$

## ログイン画面の生成

Welcome画面のデザインは、各自で工夫して 下さい。ここで何かパフォーマンスを見せて、 ワンクッション置いてから、「ログイン」画面に 移行してもいいかも知れません。

そこで、このWelcome画面に、ログイン画面へのリンクをはめ込みます。

## Welcome/index.html.erb

#### app/views/welcome/index.html.erbを修正しま す。

<h1>Chirpy: 私のツイッターにようこそ</h1><%= link\_to 'ログイン', [ :new, :user\_session ] %><%= link\_to 'ユーザの登録', [ :new, :user\_registration ] %><%= link\_to 'パスワードの再発行', [ :new, :user\_password ] %>

|     | Chirpy                     | + |
|-----|----------------------------|---|
| ) 🕨 | []] <b>127.0.0.1</b> :3000 |   |

#### Chirpy: 私のツイッターにようこそ

ログイン

<u>ユーザの登録</u>

パスワードの再発行

# 次の段階として この画面を設計するには・・・

|                         |                          | an an taona an taon an taon an taon an taon an taon an taon an taon an taon an taon an taon an taon an taon an<br>Taon an taon an taon an taon an taon an taon an taon an taon an taon an taon an taon an taon an taon an taon an | بر بر ایک بر ایک بر ایک بر ایک بر ایک بر ایک بر ایک بر ایک بر ایک بر ایک بر ایک بر ایک بر ایک بر ایک بر ایک بر<br>ایک بر ایک بر ایک بر ایک بر ایک بر ایک بر ایک بر ایک بر ایک بر ایک بر ایک بر ایک بر ایک بر ایک بر ایک بر ایک بر<br>ایک بر ایک بر ایک بر ایک بر ایک بر ایک بر ایک بر ایک بر ایک بر ایک بر ایک بر ایک بر ایک بر ایک بر ایک بر ایک بر | 検索                                                                                                    | アカウントをお持ちの場合は                                                   | コグイン -          |
|-------------------------|--------------------------|----------------------------------------------------------------------------------------------------|----------------------------------------------------------------------------------------------------|----------------------------------------------------------------------------------------------------|-----------------------------------------------------------------|-----------------|
|                         | OBAMA O BIDEN            | BarackObama<br>@BarackObama<br>This account is run by #Ob<br>President are signed -bo.<br>Washington, DC · http://www                                                                                                    | ama G<br>Dama2012 car<br>w.barackobam                                                                                                    | ><br>mpaign staff. Tweets from the<br>a.com                                                                 | <b>ジ フォローす</b><br>4,748ツイート<br>675,844フォロー<br>17,396,499フォ      | - <b>3</b>      |
| FOLLOW THE CA           | <b>2</b> 3 C             | DAYS UNTI                                                                                                    | L REC                                                                                                    | CESS: It's time j                                                                                           | for Congress to a                                               | uct             |
| @MichelleOb             | Barack Obama             | さんをフォロー                                                                                                    | ツイー                                                                                                    | ▶ すべて/返信なし                                                                                                  |                                                                 |                 |
| @JoeBiden<br>@Obama2012 | 名前<br>メールアドレス<br>パスワード   |                                                                                                    | CANAGEDER                                                                                                    | Barack Obama @BarackObama<br>A warm welcome from a fellow i<br>yesterday: pic.twitter.com/OKYt<br>回 画像を表示する | ce cream fan in Cedar Rapids<br>owu6v                           | 33分             |
| @TruthTeam2             | アカウントをお持ちです<br><b>新規</b> | か?ログインする。<br>登録                                                                                                    | 53.4 K ( 1 1 1 1 1 1                                                                                                    | Barack Obama @BarackObama<br>Yesterday in Iowa, President Ob<br>needs to extend tax cuts for mic            | ama spoke about why Congress<br>ddle-class families: OFA.BO/23E | 1時間<br>3<br>VUh |
| e Latinosi or           | ツイート                     | >                                                                                                    |                                                                                                    | 開く                                                                                                    |                                                                 |                 |

## 「つぶやき」構造の設計

ツイッターの本体画面を作成します。 どのユーザも、ひたすら自分の「つぶやき」を 書き込むだけ・・・。

今回の設計として、フォローしたら、フォローし た相手の「つぶやき」も自分の一連の「つぶ やき」に表示する、という構造にしてみます。

誰が自分をフォローしているかは、フォローされ た相手も「一覧」で見られるようにします。

ただこれだけのchirpシステムとしてみます。

## コミュニケーション手段として

可能ならば、「趣味を共有する仲間」を登録させ て、どんなメカニズムのコミュニケーション手 段を実現させるかは、各自で「仕掛け」を考え てみて下さい。

ただ、入門編なので、単に、メッセージと画像を 登録できるようにするだけでも全く問題はあり ません。それだけのシステムで構いません。

「課題制作物」は成績評価の対象となるので、 自分でイメージしきれる範囲で考えて下さい。

テーブル設計

システムでは、すべての「つぶやき」をフラットに 取り込むことにします。

「つぶやき」chirpテーブルは、以下のようにしま す。

Chirp:

content: 140文字のつぶやき本体 user\_id:「誰が」つぶやいたか これだけとします。

コミュニケーション

- フォロー情報の登録を考えてみます。
- 後期に、一連の技術的な発展系も考えてみて、 本格的な「つぶやき」コミュニケーション構造を作ってみたい と思います。
- 各ユーザに「顔写真」を登録する。
- ユーザが、自由に自分のホームをデザインできる。
- フォローしている「つぶやき」とリンクを取る。
- なるべく、「システムの設計能力を高める」ための題材として、各 学生自身のオリジナリティのあるシステム設計をどう学ぶ か、シラバスを重視しつつ、アレンジを試みてみます。(予告 編になってしまいました。)

ただ、実現できるかは・・・

## Chirpテーブル

### 以下のように、テーブルを生成します。 rails generate scaffold chirp content:string user id:integer

kobayashi-ikuo-no-MacBook:chirpy kobayashi\$ rails generate scaffold chirp content:st
ring user\_id:integer

| invoke | active_record                              |
|--------|--------------------------------------------|
| create | db/migrate/20120711170110_create_chirps.rb |
| create | app/models/chirp.rb                        |
| invoke | test_unit                                  |
| create | <pre>test/unit/chirp_test.rb</pre>         |
| create | test/fixtures/chirps.yml                   |
| route  | resources :chirps                          |
| invoke | scaffold_controller                        |
| create | app/controllers/chirps_controller.rb       |
| invoke | erb                                        |

## 誰がchirpしたか

5

リレーション構造を登録します。

全てのchirpは、特定のuserに属します。

Usersには

has\_many :chirps

Chirpには

belongs\_to :user

を設定します。

class User < ActiveRecord::Base</pre> 2 # Include default devise modules. Others available are: 3 5 devise :database\_authenticatable, :registerable, 6 :recoverable, :rememberable, :trackable, :validatable 7 has\_many :chirps 8 9 10 attr\_accessible :email, :password, :password\_confirmation, :remember\_me 11 12 end 13

## テーブルの生成

Chirpsテーブルを作ります。 rake db:migrate

kobayashi-ikuo-no-MacBook:chirpy kobayashi\$ rake db:migrate

- -- create\_table(:chirps)
  - -> 0.0077s

kobayashi-ikuo-no-MacBook:chirpy kobayashi\$

#### Chirps 画 面 の 確認

ここで、一旦動作を確認します。 http://127.0.0.1:3000/chirps

で走らせてみます。

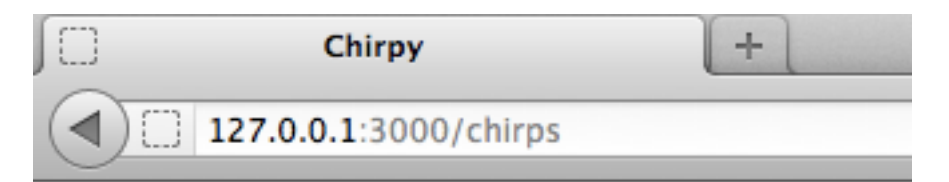

#### **Listing chirps**

Content User

New Chirp

## ホーム画面の設定

生成されたchirpのindex画面を、このchirpシス テムのホームとして設定・登録してみます。 config/routes.rb/こ、以下の記述を追加します。 get 'chirps', :to => 'chirps#index', :as => :user\_root resources :chirpsの前に書きます。

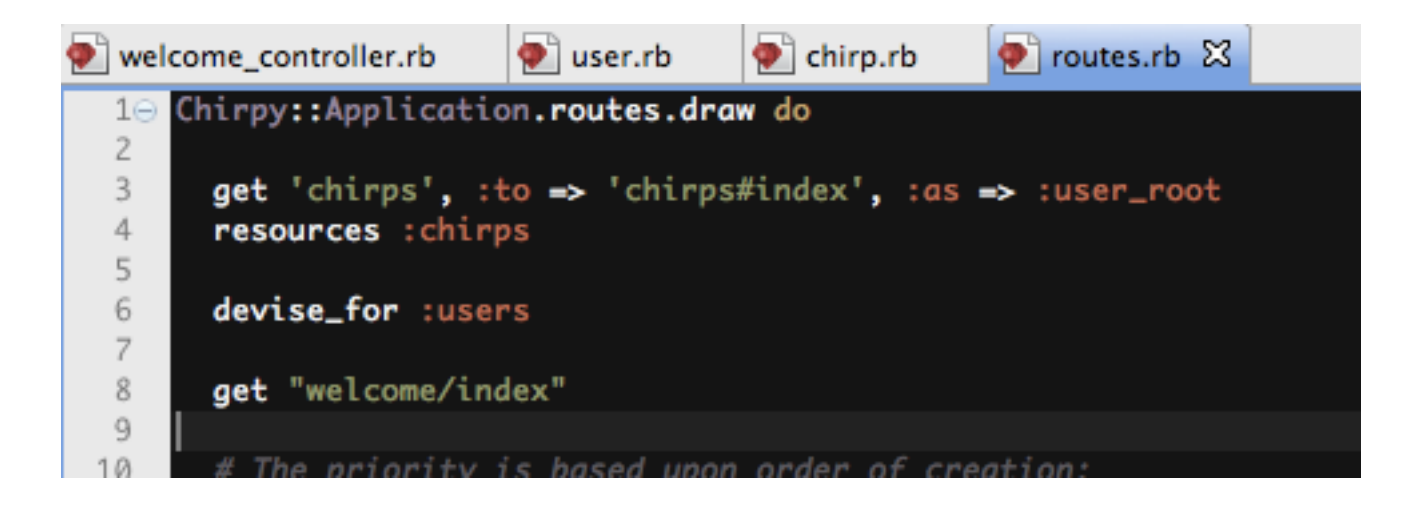

## config/routes.rb

#### devise\_for :users

自動的に生成されているはずですが、なかった場合は自分で書き加えて下さい。これによってdevise規定の「ログイン」画面や、ユーザ登録画面が自動的に組み込まれます。

get 'chirps', :to => 'chirps#index', :as => :user\_root

□ この行の記述が、ログイン後の画面(ユーザルー ト)になります。

## welcome\_controller.rb

- ログイン済みの場合には、welcome#indexで はなく、:user\_root (chirps#index)が表示さ れるように、切り換えます。
- App/controllers/welcome\_controller.rb に以下の内容を追加します。
- if current\_user
   redirect\_to :user\_root
   return
  end

## 認証の要求

#### Controllersのそれぞれのメソッドに、認証の要 求を書き加えます。

#### before\_filter :authenticate\_user!

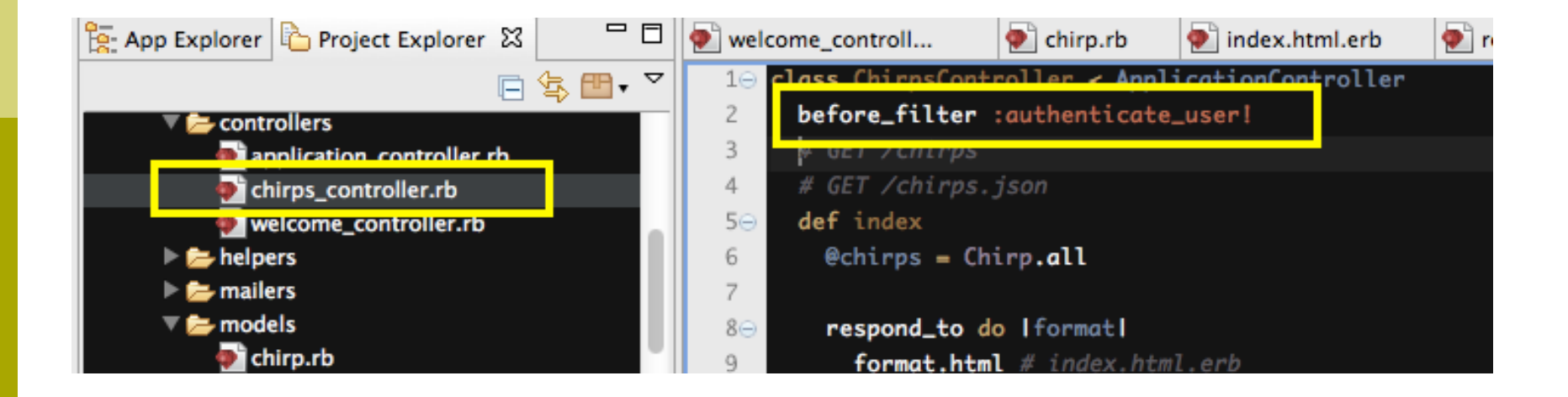

## ログアウト処理

#### メニューバーなどにログアウト処理を起きたいところで すが、まずはviews/chirps/index.html.erbに以下の 1行を 追加します。

<%= link\_to('Sign out', destroy\_user\_session\_path, :method => :delete) %>

<br />

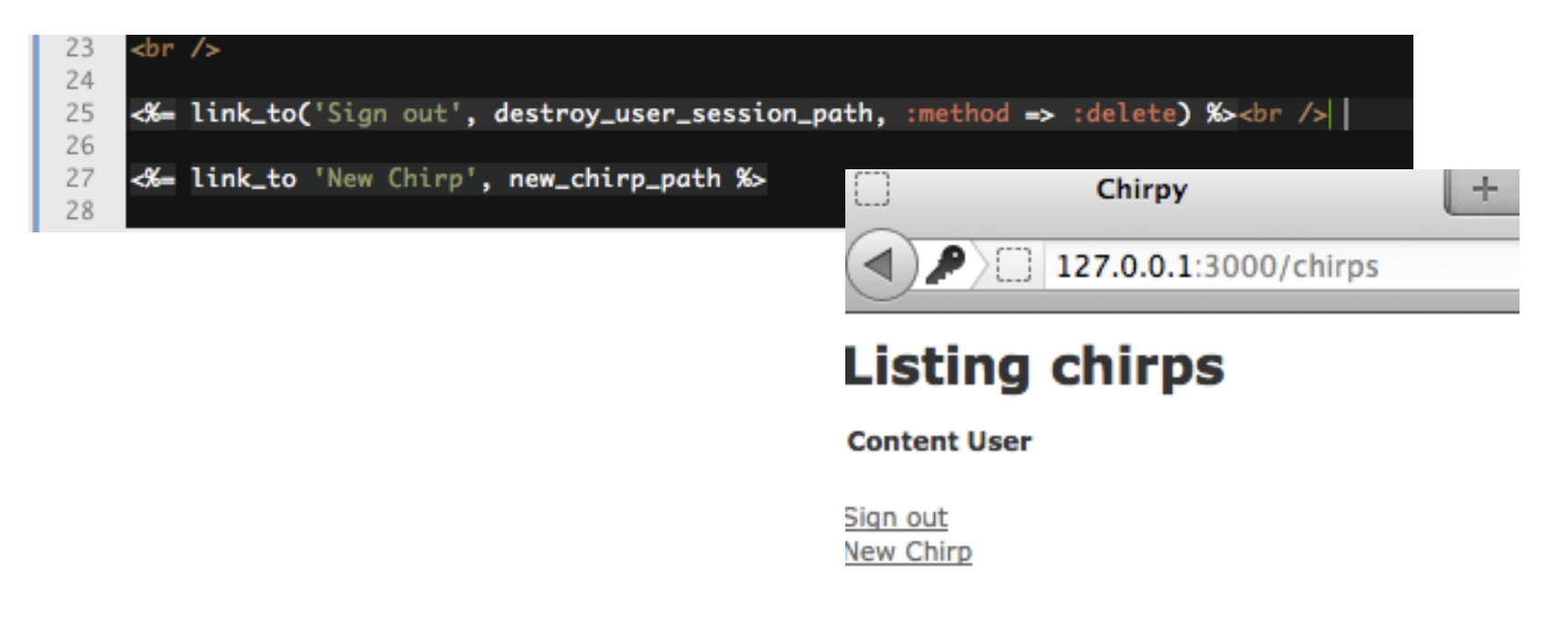

## ー連の動作確認

ここまでの処理で、 Welcome画面(ログイン前) ログイン画面 ログイン後のルート画面 のそれぞれが動作している事を確認して下さい。

## 今日欠席した人

ログイン画面(sign inなどの要求の画面)と、ロ グイン後のroot画面(sign outリンクのある画 面)のスクリーンショットを報告して下さい。

できれば、作業内容なども簡単に説明して下さ い。その報告で、「出席」に切り換えます。

次回予告

 最終回は、ひたすらつぶやくだけの 「MyTwitter」を作り、「友人関係」の設定のリ レーションを組み込んで、全体を総括します。

今週から「最終課題」に取り込んでみて下さい。今回の「My Twitter」は、あくまでも一例です。